## **Reset User Password - Service Provider**

- 1. Log in as an Admin to FaxAgent
- 2. Go to the Admin tab
- 3. Dropdown should say the name of the Company/Tenant that the User belongs to
- 4. Select "Manage Users" from the list
- 5. Check the box next to the User's password that needs to be reset
- 6. Select "Reset password" and hit the Lightning Bolt of Power!

| AGENT                  |                 |                |        |        | DAS    | SHBOARD       | SEAR | H VIEW SEND          | SET         | TING | S ADMIN             | 0000    |
|------------------------|-----------------|----------------|--------|--------|--------|---------------|------|----------------------|-------------|------|---------------------|---------|
| TENANT APPLICATION     |                 |                |        |        |        |               |      |                      |             |      |                     |         |
| 400                    | Reset passwords |                |        |        |        | Search for in |      |                      | Tenant only |      |                     |         |
| ABCO                   |                 | Username       | Tenant | Active | Privil | Display Name  | c    | Email                |             | R    | User Id             |         |
| enant into             | $\odot$         | ABCoUser1@ABCo | ABCo   | х      | user   | ABCoUser1     |      | ABCoUser1@example.co | m           |      | 21404111605         | 3891201 |
| ompany Settings        |                 | admin@ABCo     | ABCo   | х      | admin  | admin         |      | ABCo@Example.com     |             |      | 2140314183356912002 |         |
| vermissions            |                 |                |        |        |        |               |      |                      |             |      |                     |         |
| ax Settings            |                 |                |        |        |        |               |      |                      |             |      |                     |         |
| dvanced Settings       |                 |                |        |        |        |               |      |                      |             |      |                     |         |
| tanage Users           |                 |                |        |        |        |               |      |                      |             |      |                     |         |
| outing Ownership       |                 |                |        |        |        |               |      |                      |             |      |                     |         |
| outing Assignment      |                 |                |        |        |        |               |      |                      |             |      |                     |         |
| axBridge Ownership     |                 |                |        |        |        |               |      |                      |             |      |                     |         |
| axBridge Assignment    |                 |                |        |        |        |               |      |                      |             |      |                     |         |
| ccount Code Ownership  |                 |                |        |        |        |               |      |                      |             |      |                     |         |
| ccount Code Assignment |                 |                |        |        |        |               |      |                      |             |      |                     |         |
| ax Usage Report        |                 |                |        |        |        |               |      |                      |             |      |                     |         |
|                        |                 |                |        |        |        |               |      |                      |             |      |                     |         |
|                        |                 |                |        |        |        |               |      |                      |             |      |                     |         |
|                        |                 |                |        |        |        |               |      |                      |             |      |                     |         |
|                        |                 |                |        |        |        |               |      |                      |             |      |                     |         |
|                        |                 |                |        |        |        |               |      |                      |             |      |                     |         |
|                        |                 |                |        |        |        |               |      |                      |             |      |                     |         |

- 7. Reset the password and confirm
- 8. Your Authorization Password is your Admin Login password that you are currently logged in as

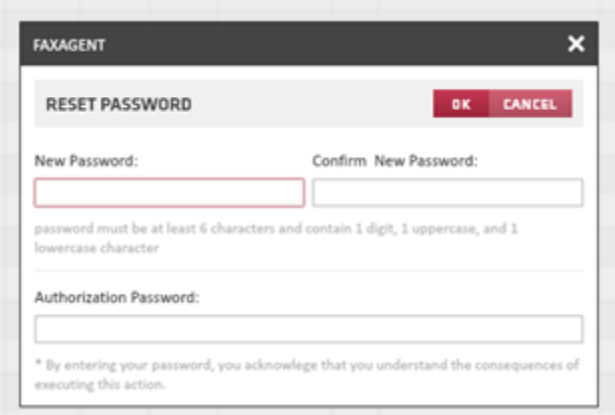

9. And then select "OK"